# MONSCIERGE®

### Hospitality TV Manager App

The Apple TV for Hospitality Manager App is designed as an easy to use, intuitive mobile app that allows Customers to directly install and manage their Apple TV devices. Specifically, the app has two main functions:

- Quickly install an Apple TV for Hospitality device in a specific hotel room
- Once installed, easily perform the most common device management features as needed (such as resynching apps, erase and reset, restart etc.), without the need to be physically near the device or contacting Monscierge Support.

#### PREREQUISITES

- In order to add Apple TVs to rooms, they must be powered on and connected to a reliable internet source.
- The Apple TV will be erased during this process so a good connection is crucial.
   Note: Ethernet is the preferred connection type. If WiFi is the only option we recommend using Wireless Bridges.
- You must also have the box the Apple TV came in, in order to scan the barcode (manual entry is also an option).

#### CONTENTS

| Ι.   | SIGNING IN                                                   | 2 |
|------|--------------------------------------------------------------|---|
| 11.  | ACCESSING YOUR PROPERTY                                      | 4 |
| III. | ADDING OR CHANGING YOUR ROOMS [* Requires Admin permissions] | 5 |
| IV.  | ADDING AN APPLE TV TO A ROOM                                 | 9 |
| V.   | MANAGING YOUR APPLE TV DEVICES                               |   |
| VI.  | MANAGING YOUR SETTINGS                                       |   |

#### **HOW IT WORKS**

#### I. SIGNING IN

- Step 1)Download, install and launch the Hospitality TV Manager app.The app is available for both iOS and Android devices.
- Step 2) Log in with the same username and password as you currently use to access Monscierge's CMS portal, or the Connect Staff app.

|                                                                                       | 0-3/                                                                                           |
|---------------------------------------------------------------------------------------|------------------------------------------------------------------------------------------------|
|                                                                                       |                                                                                                |
| Apple TV for Hospitality Room<br>Control                                              | Apple TV for Hospitality<br>Room Control                                                       |
| Email Address                                                                         | Email Address                                                                                  |
|                                                                                       | Password                                                                                       |
| Password Q                                                                            | Forgot Passwo                                                                                  |
| y signing in, you agree to Monscierge's <u>Privacy Policy</u> and<br>erms of Service. | By signing in, you agree to Monscierge's<br><u>Privacy Policy</u> and <u>Terms of Services</u> |
| SIGN IN                                                                               | Sign In                                                                                        |
|                                                                                       |                                                                                                |
| orgot Password?                                                                       |                                                                                                |
|                                                                                       |                                                                                                |
|                                                                                       |                                                                                                |
|                                                                                       |                                                                                                |
|                                                                                       |                                                                                                |
|                                                                                       |                                                                                                |
|                                                                                       |                                                                                                |
|                                                                                       |                                                                                                |

#### Resetting a Password

If you forget your password or you wish to reset your password, you can reset your email by tapping on the "Forgot Password?" link, then entering your email address and tapping the "Reset" button.

You will then receive an email with instructions on how to reset your password.

| 12:27 Sprint 🔹 📽 🕏 ƏƏ 🗐 80% 🖡                                     | 6:31                                                               |
|-------------------------------------------------------------------|--------------------------------------------------------------------|
| Forget Your Password?                                             | Forget Your Password?                                              |
| inter your email to receive instructions on how to reset assword. | Enter your email to receive instructions on how to reset password. |
| Email Address                                                     | Email Address                                                      |
| RESET                                                             | Reset                                                              |
| Or return to <u>Sign In.</u>                                      | Or return to <u>Sign In.</u>                                       |
|                                                                   |                                                                    |
|                                                                   |                                                                    |
|                                                                   |                                                                    |
|                                                                   |                                                                    |
|                                                                   |                                                                    |
|                                                                   |                                                                    |
|                                                                   |                                                                    |

#### II. ACCESSING YOUR PROPERTY

Step 1) Once logged in the app will load a list of all available properties your credentials have access to. From there you can select the Property for which you'll be working on at the time, by tapping on the name.

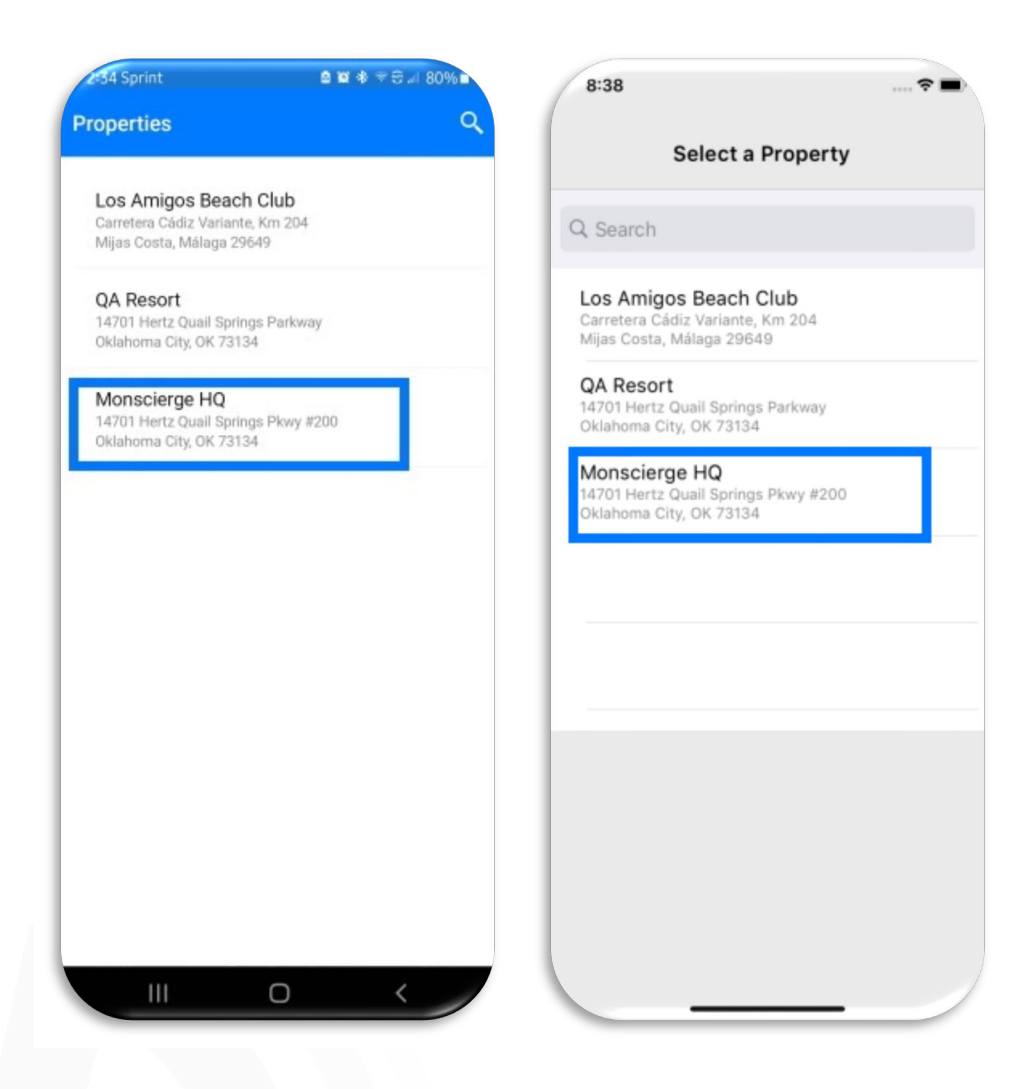

#### III. ADDING OR CHANGING YOUR ROOMS [\* Requires Admin permissions]

Step 1) After you have selected your property, you will then be taken into the rooms list. This is where Admins can edit room names and even create new rooms.

> Accounts with Staff-only permissions are only able to manage the existing Apple TVs, so if you are a Staff member feel free to skip to section V.

| 2-34 Sprint   | ê ¥ ≉ ≑⊕⊿i 80%∎ |
|---------------|-----------------|
| Monscierge HQ | ९ 👳             |
| tooms         |                 |
| 00            |                 |
| 000           |                 |
| 1             |                 |
| 3             |                 |
| 4             |                 |
| 7             |                 |
| 8             |                 |
| 10            |                 |
| 12            |                 |
| 22            | -               |
| 23            | +               |
| III C         | o <             |

| 8:38               | ⊽ |
|--------------------|---|
| Monscierge HQ      |   |
| Q Search           |   |
| APPLE TV LOCATIONS |   |
| 00                 |   |
| 000                |   |
| 3                  |   |
| 4                  |   |
| 7                  |   |
| 8                  |   |
| 10                 |   |
| 12                 |   |
| 22                 |   |
|                    | ľ |

| A Sprint | a w ≉ ≠ ⊕ 80% ∎<br>Q Ø | 8:38               |
|----------|------------------------|--------------------|
| ms       |                        | Monscierge HQ      |
| 1        |                        | Q Search           |
| 0        |                        | APPLE TV LOCATIONS |
|          |                        | 00                 |
|          |                        | 000                |
|          |                        | 3                  |
|          |                        | 4                  |
|          |                        | 7                  |
| 1        |                        | 8                  |
|          |                        | 10                 |
|          |                        | 12                 |
|          |                        |                    |

Step 2) A To <u>create a new room</u>, select the icon in the bottom right corner of the app.

Step 2) B To <u>change a room name</u>, tap on the room you'd like to change. Then, on the next screen click on the room name to edit for Android, or click "edit" for iOS.

| Monscierge HQ Q Ø | 8:38               | ? I |
|-------------------|--------------------|-----|
| tooms             | Monscierge HQ      |     |
| 00                | Q Search           |     |
| 000               | APPLE TV LOCATIONS |     |
| 1                 | 00                 |     |
| 3                 | 000                |     |
| 4                 | 3                  |     |
| 7                 | 4                  |     |
| 8                 | 7                  |     |
| 10                | 8                  |     |
| 12                | 10                 |     |
| 22                | 12                 |     |
| 23 +              | 22                 |     |
|                   |                    | C   |

| $\leftarrow$ 1            | < Room De         | tails Ed   |
|---------------------------|-------------------|------------|
| Room Name or Number       | ROOM NAME         |            |
|                           | 000               |            |
| Description               | DESCRIPTION       |            |
| Available Actions         | AVAILABLE ACTIONS |            |
| Destart Sprc-Apps Refresh | Restart Sync Ap   | ns Refresh |
| Reset Bertow TV Add TV    | Reset Remove      | N Add TV   |
|                           |                   |            |
|                           |                   |            |
|                           |                   |            |

Step 3) Type in the new room name as needed.

| 2:35 Sprint 🔹 🖬 🕸 🗢 🖃 179% 🖬 | 8:40          |              | ***     |
|------------------------------|---------------|--------------|---------|
| ← 1                          | <             | Room Details | Done    |
| Room Name or Number          | ROOM NAME     |              |         |
|                              | Creekside S   | ui           |         |
| Room Name or Number          | DESCRIPTION   |              |         |
|                              |               |              |         |
| Honeymoon Suite              | AVAILABLE ACT | IONS         |         |
| CANCEL UPDATE                |               |              |         |
| 0 6                          | Restart       | Sync Apps    | Refresh |
| Restant Sync Apps Refresh    |               |              |         |
|                              |               |              | •       |
| Suite Suites Suited ····     | "Cui"         | Suit         | Suitos  |
| 1 2 3 4 5 6 7 8 9 0          |               |              | i o n   |
|                              | q w e         | rtyu         | I O P   |
| q w e r c y u r o p          | a s           | d f g h      | j k l   |
| asd fghjkl                   | φz            | x c v b      | n m 🗵   |
| 🗘 z x c v b n m 🗵            | 100           |              | raturn  |
| !#1 @ English (US) . Done    | 123           | space        | return  |
|                              | 0             |              | Ŷ       |
|                              |               |              |         |

Step 4) After you've entered the new name, click the check mark in the upper right for Android or the "Done" button for iOS.

|                                        |                                                                                                    |                | Noon Details | 501         |
|----------------------------------------|----------------------------------------------------------------------------------------------------|----------------|--------------|-------------|
| Room Name or Number<br>Honeymoon Suite |                                                                                                    | ROOM NAME      | lite         |             |
| Description                            |                                                                                                    | DESCRIPTION    |              |             |
| Available Actions                      |                                                                                                    | AVAILABLE ACTI | ONS          |             |
| Restart Sync Apps                      | Refresh                                                                                                    | 0<br>Restart   | Sync Apps    | Refresh     |
| Reset Remove TV                        | et al de transmission de la del transmission de la del transmission | Reset          | Remove TV    | +<br>Add TV |
|                                        |                                                                                                    |                |              |             |
|                                        |                                                                                                    |                |              |             |
|                                        |                                                                                                    |                |              |             |

# **MONSCIERGE**<sup>°</sup>

#### IV. ADDING AN APPLE TV TO A ROOM

Step 1) To add an Apple TV to your newly created room, or edited room, select the "Add TV" button.

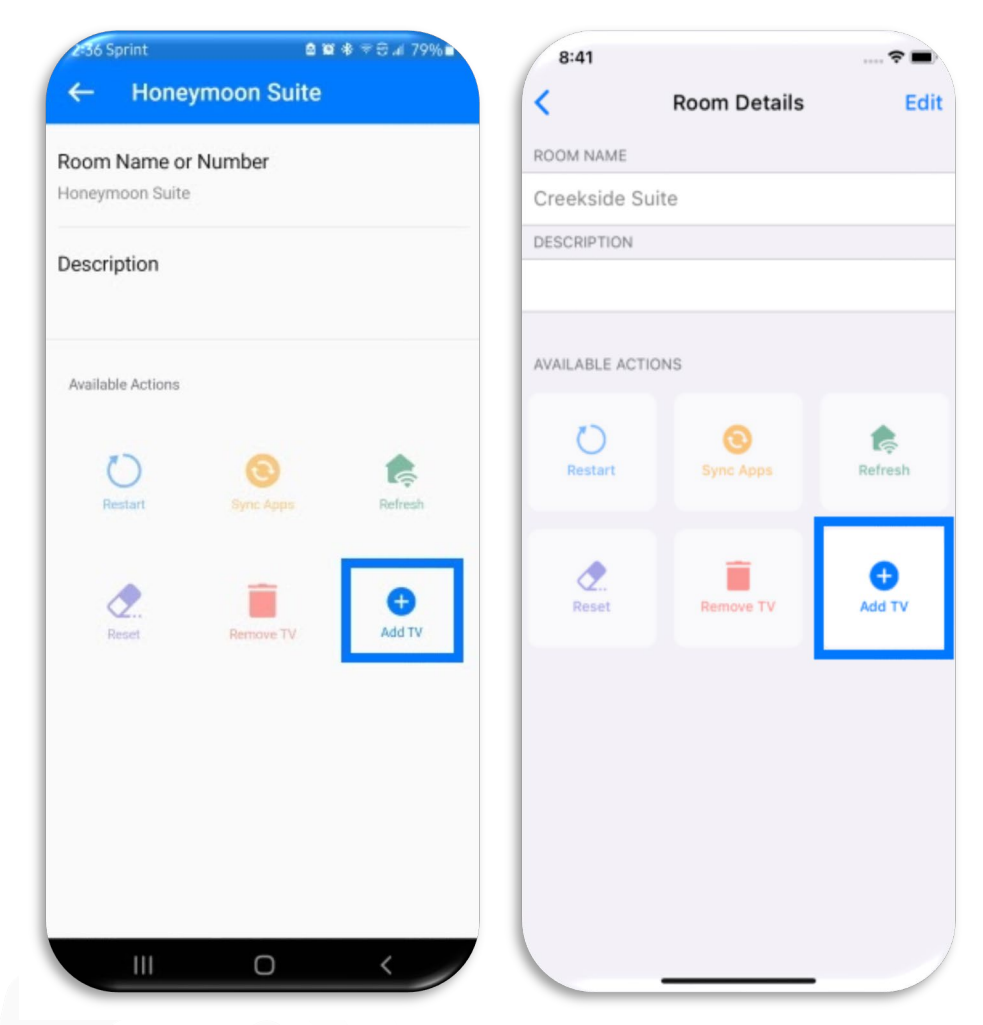

Step 2) Accept permissions to allow the app to access the camera.

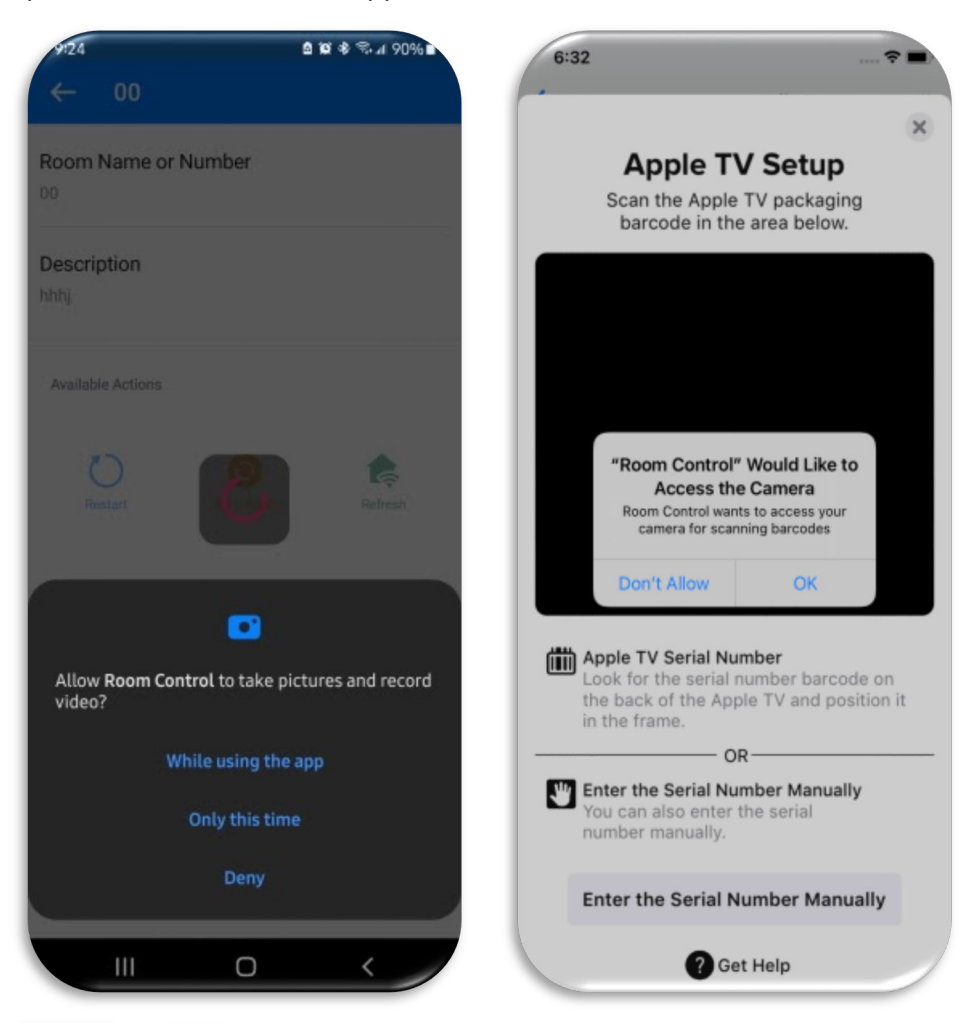

Step 3) Once you have accepted permissions the scanning camera should be active. Point the scanner at the back of the box your Apple TV came in.

Tip: Try to focus on the very last barcode labeled "**Serial Number**". We recommend using a piece of paper to cover up the other barcodes before scanning.

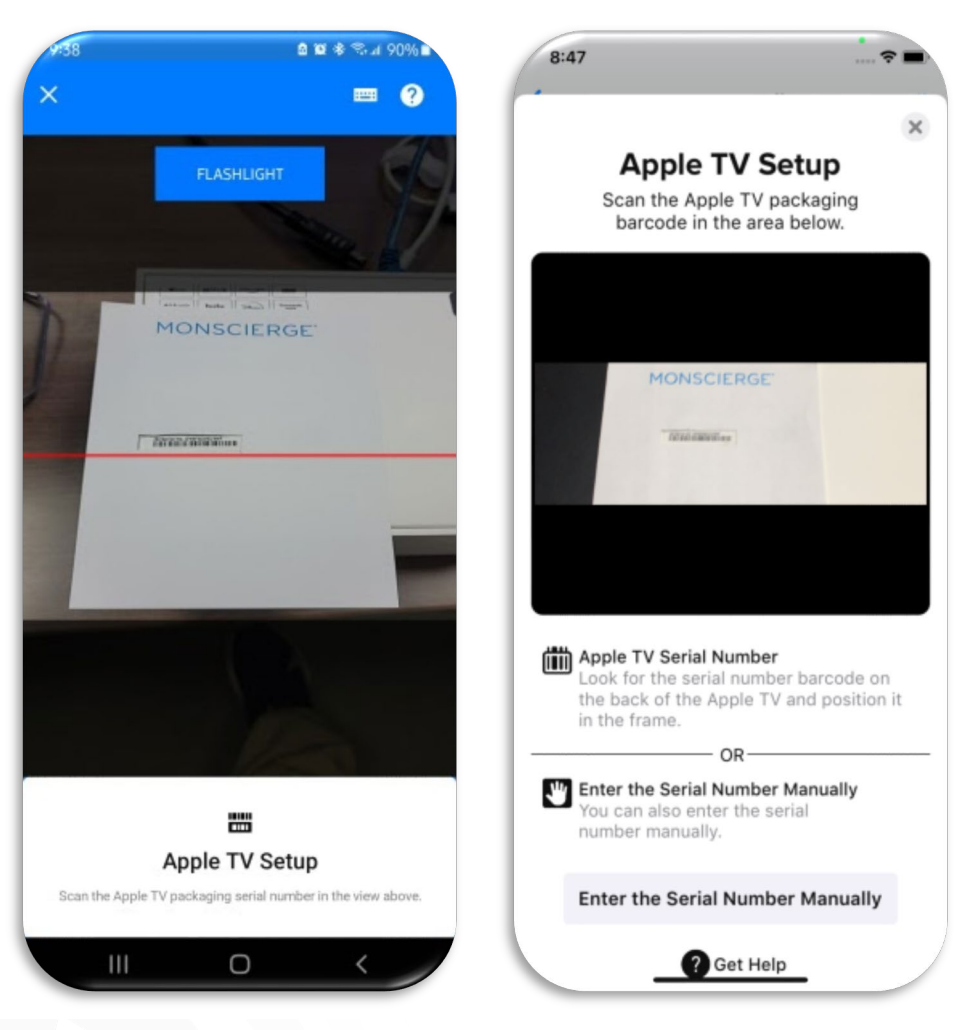

Step 4) If you do not have the box your Apple TV came in, or if you are having trouble scanning the barcode, you can always choose to manually type it in.

For Android select the keyboard icon in the upper right.

For iOS select the "enter serial number manually" box just below the scanning window.

| 9:38                | a 🛛 🕸 🏶 🖘 л 89% 🖬 | 8:41 💼 🕈 🖿                                                                                                    |
|---------------------|-------------------|----------------------------------------------------------------------------------------------------|
|                     | <b>• •</b>        | ×                                                                                                    |
|                     |                   | Apple TV Setup                                                                                                    |
| Serial Number       |                   | Scan the Apple TV packaging<br>barcode in the area below.                                                                        |
| Enter Serial Number |                   | Look for the serial number<br>Look for the serial number barcode on<br>the back of the Apple TV and position it<br>in the frame. |
|                     |                   | OR                                                                                                    |
|                     | CANCEL SAVE       | You can also enter the serial number Manually You can also enter the serial number manually.                                     |
|                     |                   | Enter the Serial Number Manually                                                                                                 |
| © © ∳               | en &              | Save                                                                                                    |
| 1 2 3 4 5           | 6 7 8 9 0         | QWERTYUIOF                                                                                                    |
| qwert               | y u i o p         | ASDFGHJKL                                                                                                    |
| asdfo               | , hjkl            | ★ Z X C V B N M                                                                                                    |
|                     | / b n m 🗵         | 123 space return                                                                                                    |
| !#1 @ Englis        | h (US) Done       | (ii)                                                                                                    |
|                     |                   |                                                                                                    |

Step 5) A Once the barcode scan has been picked up, or manual entry has been saved, you will see a success wheel loading on the screen. You will then be brought to the Apple TV management screen.

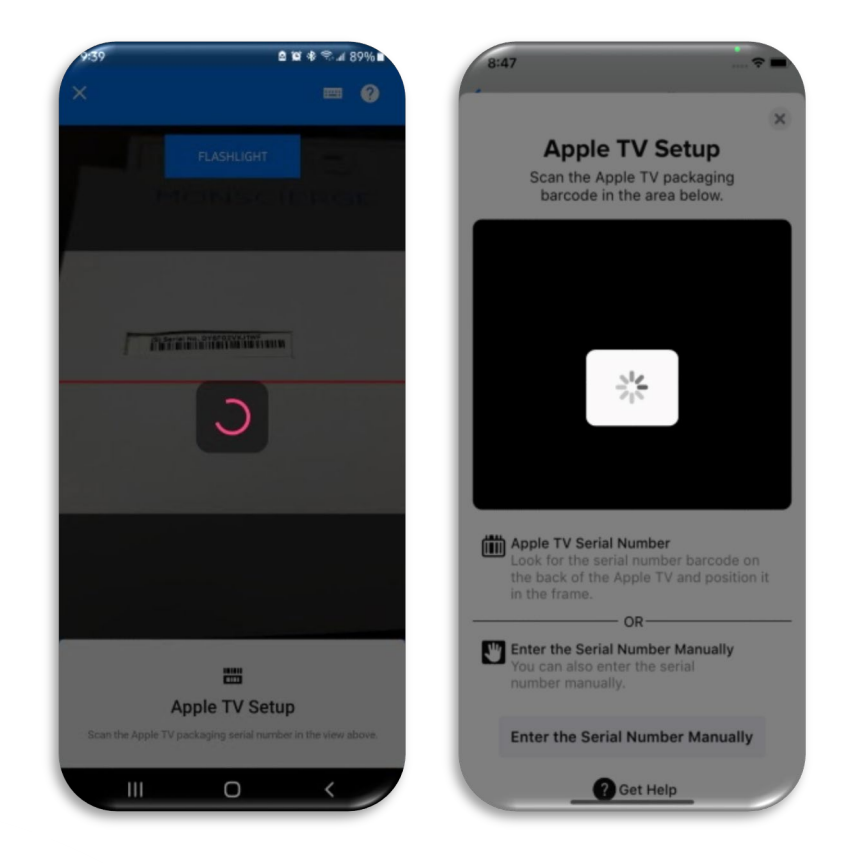

Step 5) B If the Apple TV has already been assigned to a different room, you will receive an error after successfully scanning or manually entering the serial number.

Tip:

- If this error occurs, you will need to go back out to the rooms list, and try to locate the room to which the device is currently assigned.
- Tap on that room to select it.
- Once on that screen you can remove the Apple TV from that room, so you can then add it to the current room you are in. Steps on how to do this will be covered in section V.

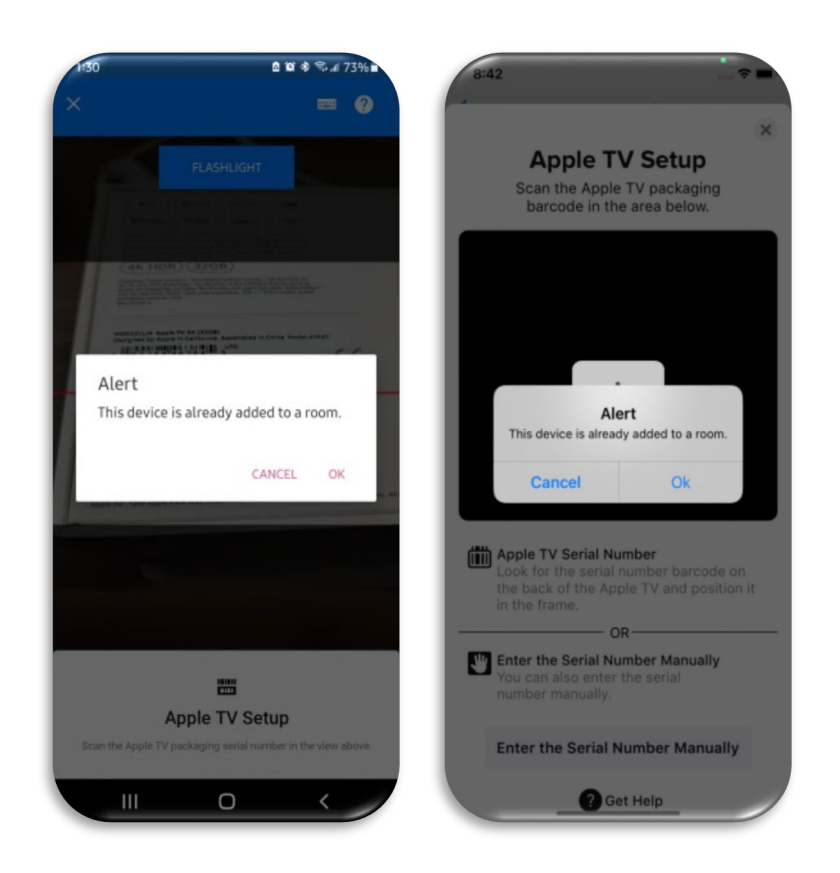

#### V. MANAGING YOUR APPLE TV DEVICES

Step 1) The Hospitality TV Manager app offers several management commands that were not previously available from the CMS portal.

To access the Apple TV management commands, you will first need to select the room you'd like to work on from the Room List screen.

Once there, you will see several options available, as long as there is already an Apple TV assigned.

| 2147 Sprint                   | â≌≉ ≈⊖⊿i78%∎ | 8:48                |                         |             |
|-------------------------------|--------------|---------------------|-------------------------|-------------|
| ← Honeymoon                   | Suite        | <                   | Room Details            | Edit        |
| Room Name or Number           | ę.           | ROOM NAME           |                         |             |
| Honeymoon Suite               |              | Creekside Su        | uite                    |             |
| Description                   |              | DESCRIPTION         |                         |             |
| Apple TV                      |              | APPLE TV            |                         |             |
| Apple TV (10)<br>DY5D94U1J1WF |              | Apple T             | <b>'V (10)</b><br>IJ1WF |             |
| Available Actions             |              | AVAILABLE ACTI      | ONS                     |             |
| Restart Sync A                | pps Refresh  | <b>O</b><br>Restart | Sync Apps               | Refresh     |
| Reset Remov                   | e TV Add TV  | eset                | Remove TV               | +<br>Add TV |
|                               |              |                     |                         |             |
|                               | ) <          |                     |                         |             |

RESTART Restart will restart the Apple TV.

Tip: This is helpful if the TV is not picking up the video or sound from the Apple TV.

| Room Name or Number<br>Honeymoon Suite:<br>Description<br>Apple TV<br>Apple TV (10)<br>DradeutUTWE | ROOM NAME<br>Creekside Su<br>DESCRIPTION<br>APPLE TV<br>Apple TV | ite            |         |
|----------------------------------------------------------------------------------------------------|------------------------------------------------------------------|----------------|---------|
| Apple TV<br>Apple TV (10)<br>DYSDRATUTWE                                                           | Creekside Su<br>DESCRIPTION<br>APPLE TV<br>Apple TV              | ite            |         |
| Apple TV<br>Apple TV (10)<br>DYSDRATUTWE                                                           | DESCRIPTION<br>APPLE TV<br>Apple TV                              |                |         |
| Apple TV<br>Apple TV (10)<br>DYSDBADJIVWE                                                          | APPLE TV                                                         |                |         |
| Apple TV (10)<br>DYSDHUTJTWE                                                                       | Apple T                                                          |                |         |
|                                                                                                    | DY5D94U1.                                                        | V (10)<br>J1WF |         |
| Available Actions                                                                                  | AVAILABLE ACTIC                                                  | ONS            |         |
| Restart Sync Apps Refresh                                                                          | Nestart                                                          | Sync Apps      | Refresh |
| Reset Remove TV Add TV                                                                             | eset                                                             | Remove TV      | Add TV  |

SYNCSync Apps will run a command to ensure all apps are up to date, while also checking if the<br/>device is online.

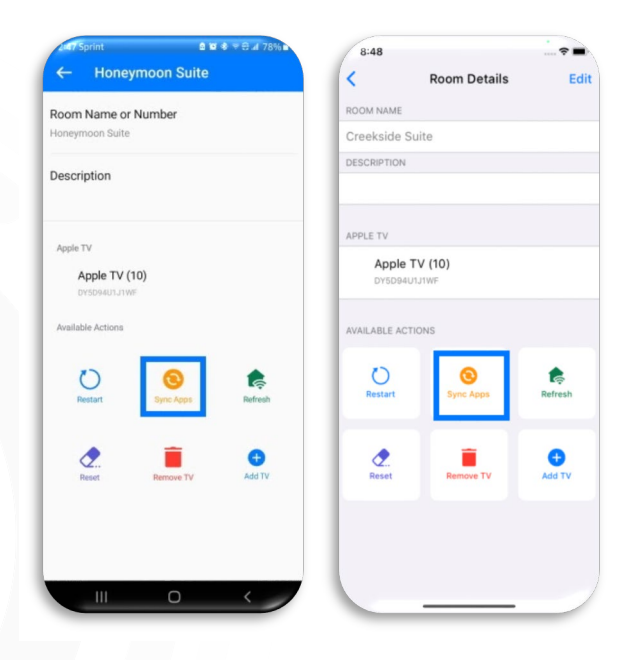

# **MONSCIERGE**<sup>°</sup>

REFRESH Refresh will send a command to refresh the device.

Tip: this is helpful if an app is failing to install or is taking too long.

| Room Name or Number    | ROOM NAME     |           |         |
|------------------------|---------------|-----------|---------|
| loneymoon Suite        | Creekside S   | uite      |         |
| Description            | DESCRIPTION   |           |         |
| Annia TV               | APPLE TV      |           |         |
| Apple TV (10)          | Apple         | TV (10)   |         |
| DY5D94U1J1WF           | DY5D94L       | JIJIWF    |         |
| Available Actions      | AVAILABLE ACT | TIONS     |         |
| C Sync Apps Refree     | i)<br>Restart | Sync Apps | Refresh |
| Reset Remove TV Add TV | eset Reset    | Remove TV | Add TV  |
|                        |               |           |         |

RESET Reset will send an erase command to the Apple TV. This will erase the device back to factory settings, clearing any and all guest credentials.

After the reset, the Apple TV will begin to install the profile and apps automatically.

|                                                                           | ROO               | Details   | cui     |
|---------------------------------------------------------------------------|-------------------|-----------|---------|
| Room Name or Number                                                       | ROOM NAME         |           |         |
| Honeymoon Suite                                                           | Creekside Suite   |           |         |
| Description                                                               | DESCRIPTION       |           |         |
| Apple TV                                                                  | APPLE TV          |           |         |
| Apple TV (10)                                                             | Apple TV (10)     |           |         |
| DY5D94U1J1WF                                                              | DY5D94U1J1WF      |           |         |
| Available Actions                                                         | AVAILABLE ACTIONS |           |         |
| O         O         E           Restart         Sync Apps         Refresh | Nestart S         | Sync Apps | Refresh |
| Resot Remove TV Add TV                                                    | Reset R           | emove TV  | Add TV  |
|                                                                           |                   |           |         |
|                                                                           |                   |           |         |

REMOVE Remove will remove the Apple TV from that room number in the system. This will also allow you to move the Apple TV to a different room

UThis option is only available for Admin accounts.

|                                                                           | , KO                         | on bottina | Eur         |
|---------------------------------------------------------------------------|------------------------------|------------|-------------|
| toom Name or Number                                                       | ROOM NAME                    |            |             |
| loneymoon Suite                                                           | Creekside Suite              |            |             |
| Description                                                               | DESCRIPTION                  |            |             |
| Angle TV                                                                  | APPLE TV                     |            |             |
| Apple TV (10)                                                             | Apple TV (10<br>DY5D94U1J1WF | )          |             |
| DY5D94U1J1WF                                                              |                              |            |             |
| Available Actions                                                         | AVAILABLE ACTIONS            |            |             |
| O         O         E           Restart         Sync Apps         Refreeh | Restart                      | Sync Apps  | Refresh     |
| Resort Persove TY                                                         | eset                         | Remove TV  | +<br>Add TV |
|                                                                           |                              |            |             |
|                                                                           |                              |            |             |

Step 2) After you select any command, you will receive a confirmation prompt. You may choose to cancel that command at this time.

Once the command has been sent, all other commands for that Apple TV will be disabled for 15 minutes to allow the System to fully refresh.

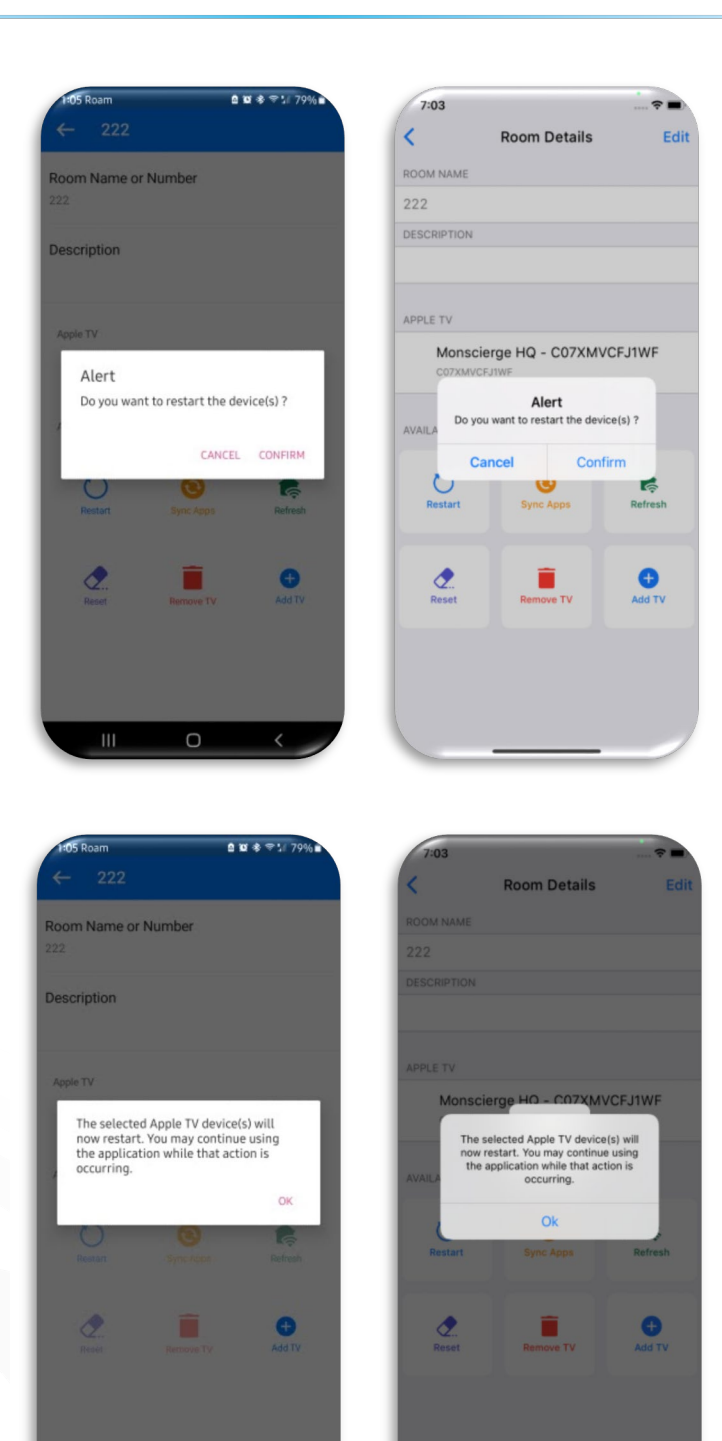

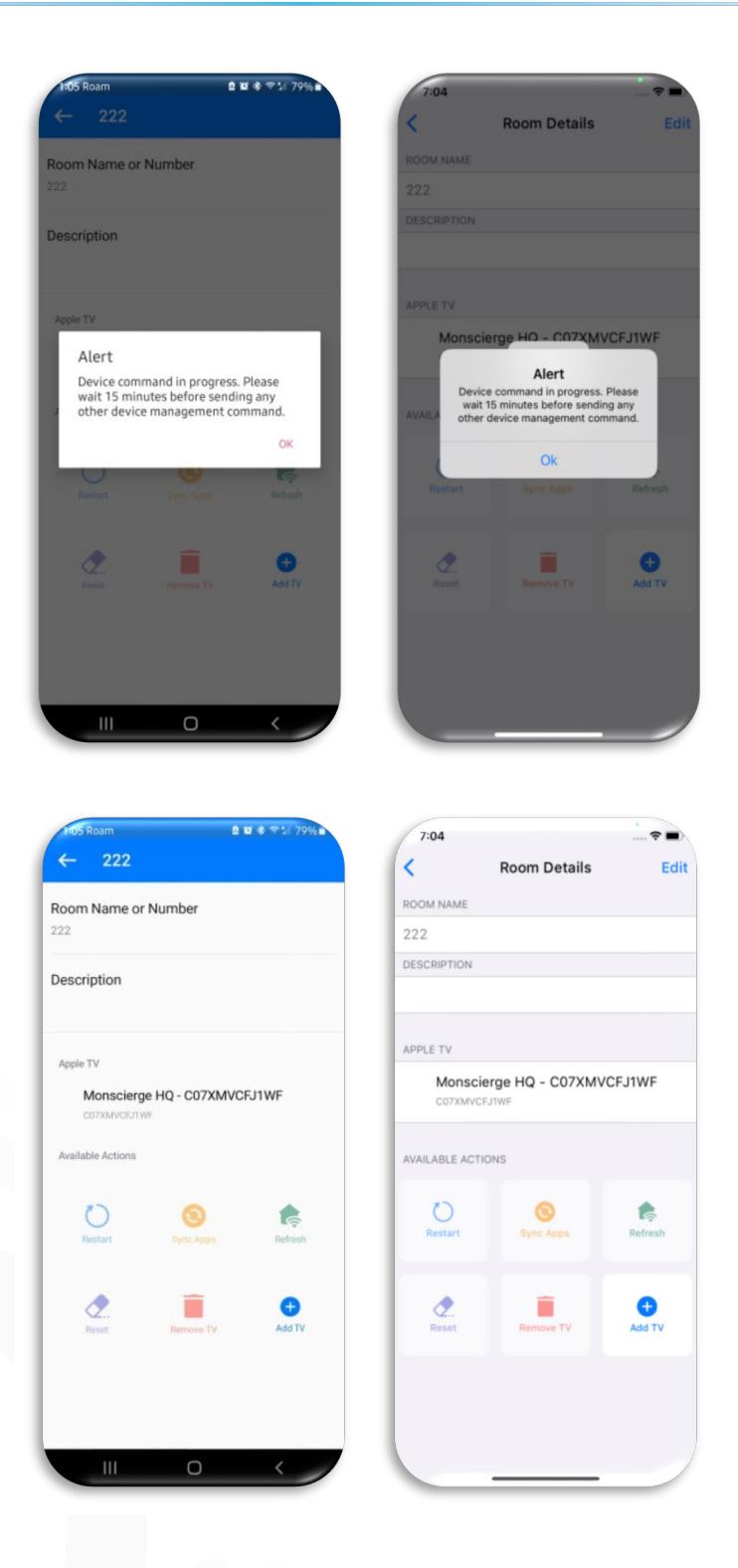

# **MONSCIERGE**<sup>°</sup>

#### VI. MANAGING YOUR SETTINGS

Step 1)The Settings screen gives you access to sign out, view our Terms of Service, get Help<br/>& Support, and more.<br/>To access settings, on the rooms list, click the gear icon in the upper right corner of<br/>the app.

\* • • ۹ 🛛 Monscierge HQ Monscierge HQ 00 Q Search 000 APPLE TV LOCATION 00 1 000 3 3 4 4 7 7 8 8 10 12 10 22 12 23 22 ľ Account rae HQ PROPERTY Monscierge HQ Help & Support Help & Support Terms Of Service Terms of Service Version Version 1.0 Enable Biometrics Enable Biometrics 1 Sign Out Sign Out

CHANGE If you have access to multiple properties you can switch between them by selecting your current property name, then selecting the new property you wish to work with.

|                  | Account           | Don |
|------------------|-------------------|-----|
| rdan1@test.com   | iordan1@text.com  |     |
| operty           | proangreat.com    |     |
| Ionscierge HQ    | PROPERTY          |     |
| lp               | Monscierge HQ     |     |
| elp & Support    | Help & Support    |     |
| erms Of Service  | Terms of Service  |     |
| ersion<br>0      | Version           | 1.0 |
| nable Biometrics | Enable Biometrics | 0   |
| gn Out           | Sign Out          |     |

BIOMETRICS You can also enable Biometrics (if your device supports it). This will allow you to sign back into the app next time with an easy and secured method.

|                 | Account                                                                                      |
|-----------------|----------------------------------------------------------------------------------------------|
| ordan1@test.com | London Colonation on the                                                                     |
| Property        | Jordaniertest.com                                                                            |
| Ionscierge HQ   | PROPERTY                                                                                     |
| Np              | Monscierge HQ                                                                                |
| elp & Support   | Help   Do you want to allow "Room                                                            |
| erms Of Service | Terms Control" to use Face ID? Room Control need permission to access your Face Id/ Touch Id |
| ersion<br>0     | Don't Allow OK 1.                                                                            |
| able Biometrics |                                                                                              |
| 6               | Enable Biometrics                                                                            |
| in Out          | Sign Out                                                                                     |
|                 |                                                                                              |

For additional support please reach us at: <u>support@monscierge.com</u> 1-888-426-5730, opt. 2